## インターネット出願までの手続き Internet application procedure

①HPに入る Enter HP

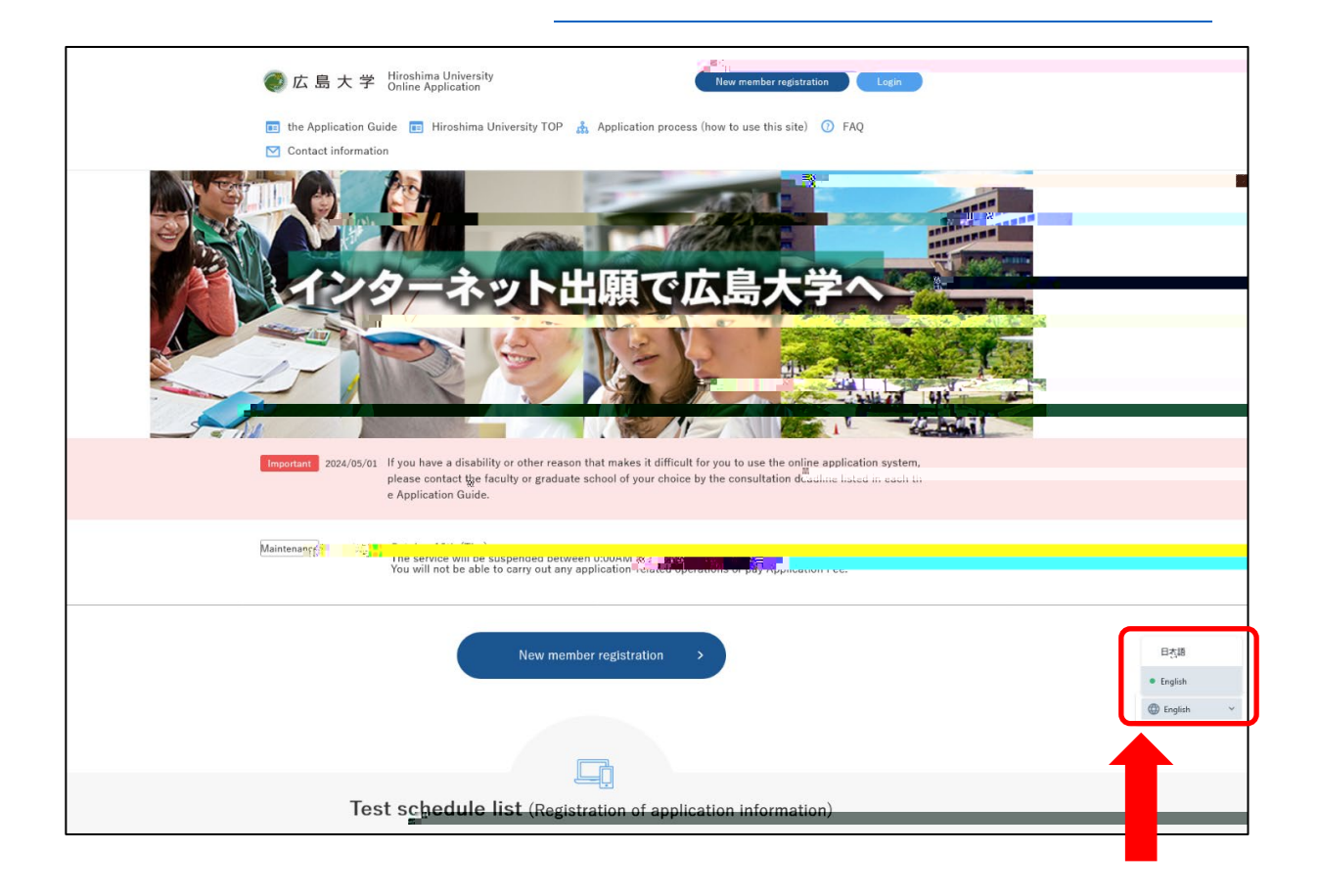

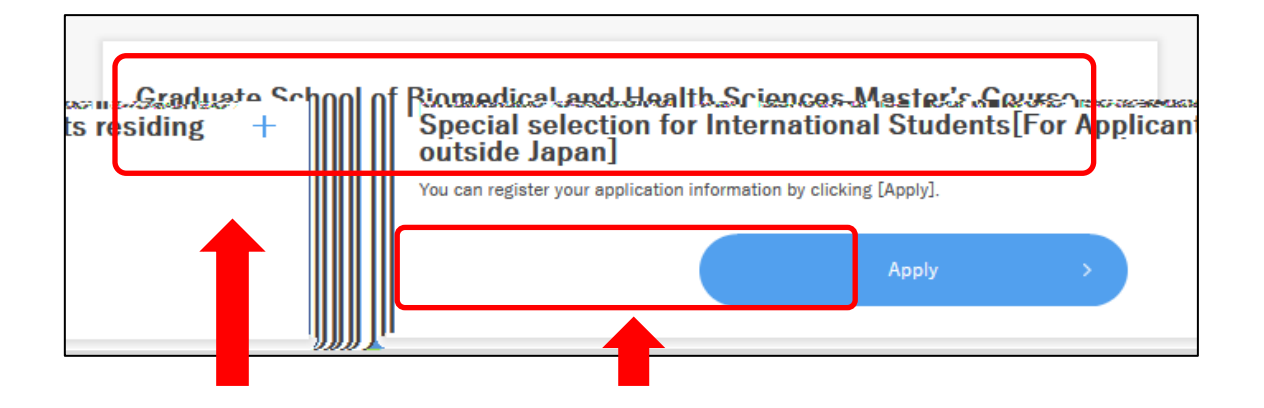

| A Logi        | ı                                                                  |  |
|---------------|--------------------------------------------------------------------|--|
| For members   |                                                                    |  |
| email address | 例)mail@ucaro.jp                                                    |  |
| password      |                                                                    |  |
|               |                                                                    |  |
| New member    | Email address and passwordlf you forgot, click here > registration |  |
|               | Register Now                                                       |  |

ステップ1 step1

## ステップ2 step2

③出願データを入力する Enter the Details for Application

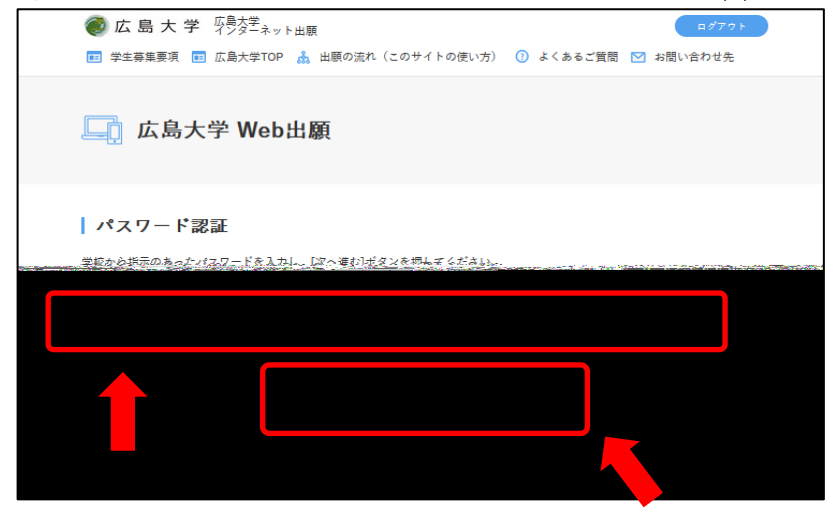

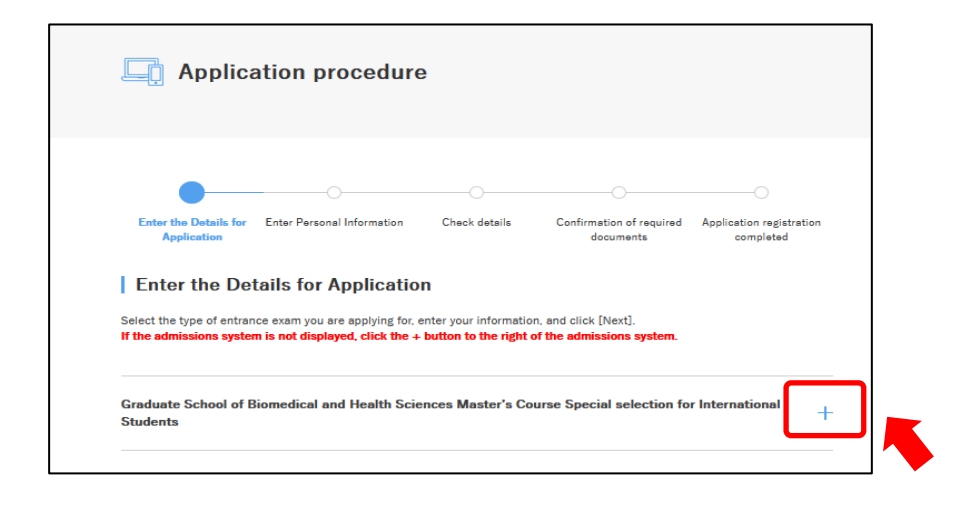

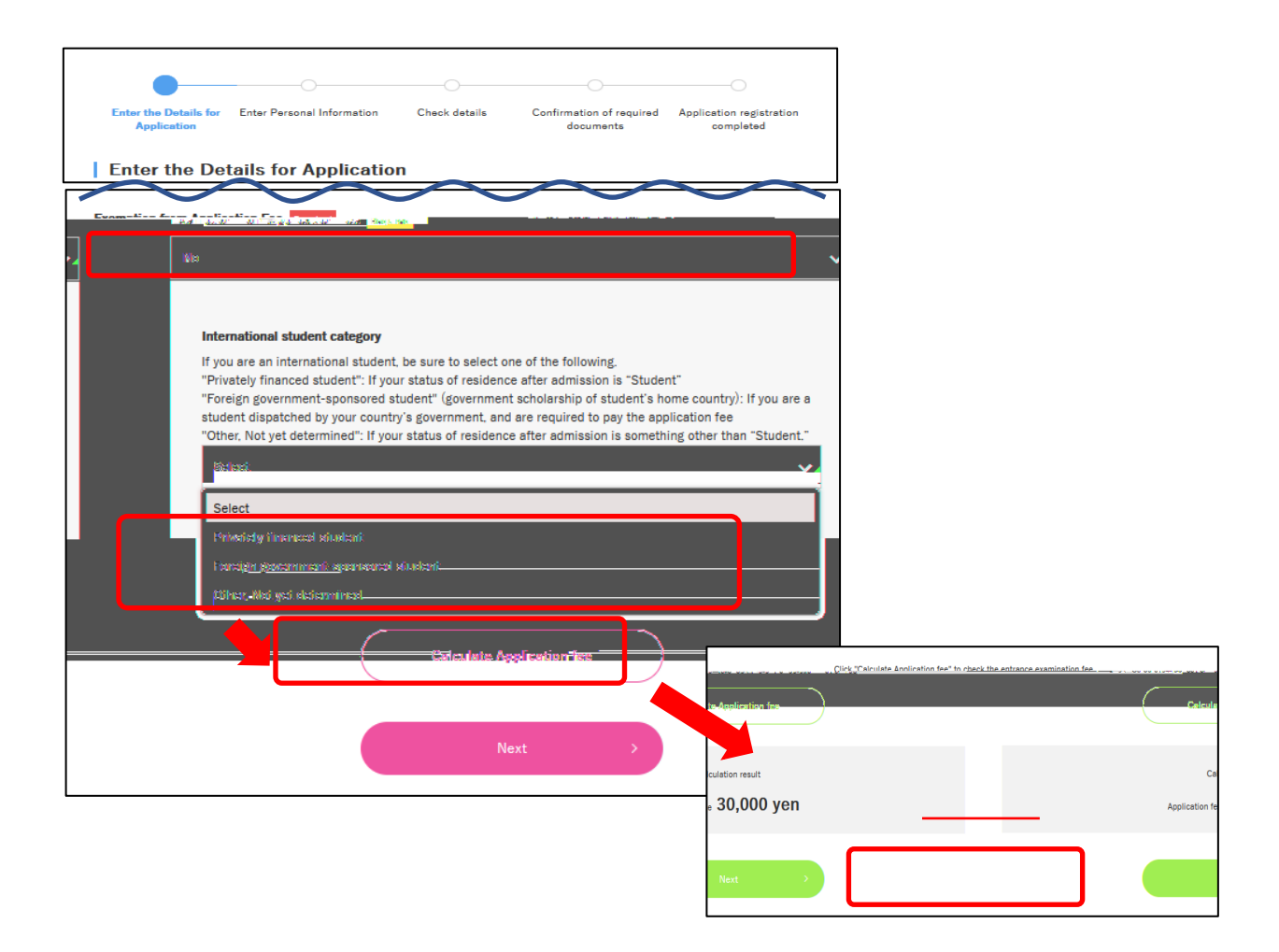

登録が完了したら,出願番号(6桁)が表示されます。 When registration is complete, the application number (6 digits) will be displayed.

出願番号(6桁)をメモし、すぐに以下のメールアドレスへ出願番号を知らせてください。 Make a note of the application number (6 digits) and immediately inform the application number to the following e-mail address.

E-Mail

kasumi-gaku-g@office.hiroshima-u.ac.jp